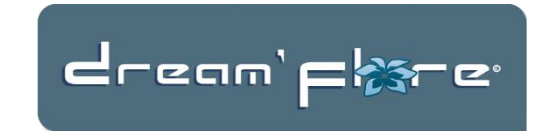

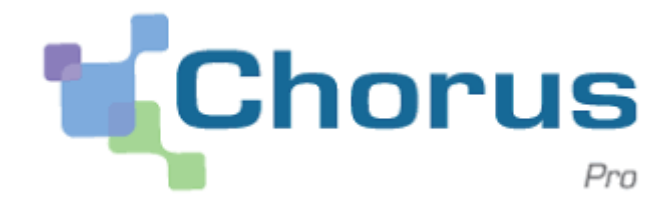

#### Dématérialisation des factures à destination du portail Chorus Pro

# Table des matières

| Création d'un compte Chorus Pro                     | 2 |
|-----------------------------------------------------|---|
| Paramétrage de la fiche client Dreamflore           | 2 |
| Préparation des factures pour le portail Chorus Pro | 3 |
| Dépôt du fichier sur le portail                     | 5 |
| Contrôle par Chorus Pro                             | 5 |

Au 1<sup>er</sup> janvier 2018, la loi impose que les factures à destination d'un service publique soient déposées sur le portail Chorus Pro.

Cette manipulation se déroule en 2 étapes :

- 1- Exportation des factures de Dreamflore et création d'un fichier structuré au format xml.
- 2- Dépôt du fichier xml sur le portail.

Vous trouverez ci-dessous le paramétrage nécessaire ainsi que le guide d'utilisation du portail.

#### Création d'un compte Chorus Pro

Pour créer votre compte sur le portail, suivez le lien officiel explicatif ci-dessous :

https://communaute.chorus-pro.gouv.fr/documentation/creer-un-compte-utilisateur-etsauthentifier/

#### Paramétrage de la fiche client Dreamflore

Suite à la mise à jour de Dreamflore, un nouveau bouton a été ajouté à la fiche client :

| t          |                       | J 🚺        | 3 • • 🗀      |
|------------|-----------------------|------------|--------------|
|            | Nom ou Raison sociale |            | <b>I</b> ( ) |
| dresse     |                       |            |              |
| P-Ville    |                       |            |              |
| ays        |                       | - Langue   | •            |
| él. 1<br>2 |                       | Type tiers | Chorus Pro   |

Une fois le client choisi, en cliquant sur ce bouton, la fenêtre suivante apparait :

| 🌋 Informations Débiteur pour portail Chorus Pro                                                                          | × |
|----------------------------------------------------------------------------------------------------|---|
| Les informations ci-dessous sont nécessaires à la dématerialisation<br>des factures à destination des services publiques |   |
| Client :<br>R.S :                                                                                                    |   |
| Code adresse :                                                                                                    |   |
| Identifiant débiteur:                                                                                                    |   |
|                                                                                                    |   |

La dématérialisation des factures nécessite que le destinataire de la facture soit identifié par « l'identifiant débiteur ». Cette information correspondant au SIRET de l'organisation publique. Le code Service quant à lui correspond au service au sein de l'organisation du destinataire de facture. Ce code <u>peut être obligatoire</u> pour certains débiteurs. Si c'est le cas, vous pourrez retrouver ce code dans le référentiel des codes services mis à disposition dans Chorus Pro.

Enfin la case à cocher « Engagement obligatoire » est à cocher si le débiteur a rendu le numéro de commande obligatoire. Si vous cochez cette case, vous devrez impérativement saisir dans la fiche facture correspondante soit le numéro d'engagement (bon de commande), soir le numéro de marché, soit le numéro de contrat. Si ce n'était pas fait, votre facture pourrait être refusée dans Chorus Pro.

| Références 1, 2, 3, 4 |                                         |
|-----------------------|-----------------------------------------|
|                       | ~~~~~~~~~~~~~~~~~~~~~~~~~~~~~~~~~~~~~~~ |
|                       |                                         |
|                       |                                         |
|                       |                                         |
|                       |                                         |
|                       |                                         |
|                       | Chorus Pro                              |
|                       |                                         |

Pour ce faire, sur la fiche facture, un nouveau bouton est apparu :

En cliquant dessus la fenêtre suivante apparait :

| Informations d'engagemen                                          | nt à destination du portail Chorus Pro                                                                    | ×                                      |
|-------------------------------------------------------------------|----------------------------------------------------------------------------------------------------|----------------------------------------|
| Les informations ci-dessous sor<br>services publiques dans le cas | nt nécessaires à la dématerialisation des factures à<br>où l'option 'Engagement obligatoire' à été cochée | destination des<br>sur la fiche client |
| Client :<br>R.S :                                                 | 00814<br>ROUANNE                                                                                          |                                        |
| Code adresse :                                                    |                                                                                                    |                                        |
| Facture :                                                         | 201807558                                                                                                 |                                        |
| Rérérence engagement :                                            |                                                                                                    |                                        |
| Référence contrat :                                               |                                                                                                    |                                        |
| Référence marché :                                                |                                                                                                    |                                        |
| Engagement obligatoire :                                          | NON                                                                                                    |                                        |
| ✓                                                                 |                                                                                                    | 4                                      |

Renseignez alors les informations nécessaires et validez en cliquant sur le bouton

Rappel : cette fenêtre n'est à renseigner que si l'engagement pour ce débiteur est obligatoire.

#### Préparation des factures pour le portail Chorus Pro

Le choix des factures à envoyer se fait par la liste des factures.

Il faut tout d'abord choisir la ou les factures en cliquant sur la marge en début de chaque ligne correspondante. Rappel : pour un choix multiple, gardez la touche Ctrl appuyée. Ensuite cliquez sur le nouveau bouton « Facture Via Chorus Pro » :

| Valider<br>définitivement | ĕ₽ | Règler par<br>prélèvement | Facturer via<br>Chorus Pro |  |
|---------------------------|----|---------------------------|----------------------------|--|

L'écran ci-dessous apparait :

| Concrete internation of active internation of active internation of active internation of active internation of active international of active international of active internatinternational of active internatinternational of active internatio | Factures à destination<br>Factures sélectionnées : | n du portail Chorus Pro | Date Facture | Identifiant CP | Engagement | -                                                                                      |
|----------------------------------------------------------------------------------------------------|----------------------------------------------------|-------------------------|--------------|----------------|------------|----------------------------------------------------------------------------------------|
|                                                                                                    | 201807564                                          | ROBET HENRY             | 31/10/2018   | MANQUANT I     | DK         | Rafraichir liste Identifiants Chorus Pro Infos facture Exclure facture Mode paiement : |

Vous retrouvez ici les factures qui seront exportées. Si certains clients n'ont pas d'identifiant renseigné, un message vous prévient et vous invite à le faire. Pour ces clients, la colonne **« IdentifiantCP »** affichera MANQUANT !. Il vous suffit alors de cliquer sur le bouton **« Identifiants Chorus Pro »**.

De même, si un engagement obligatoire n'avait pas été renseigné, la colonne « Engagement » affichera la valeur MANQUANT !. Vous pouvez alors le renseigner en cliquant sur le bouton **« Info factures »**.

Pour exclure certaines factures de l'export, sélectionnez-la(les) et cliquez sur « Exclure facture ».

Pour des contraintes techniques, lors d'un export de factures vers Chorus Pro, un seul mode de paiement peut être choisi, il est à renseigné via la liste déroulante « **Mode paiement »**.

Enfin, cochez « Mettre les factures à « Éditée » si vous souhaitez changer le statut de vos factures une fois l'exportation effectuée.

Pour lancer le processus d'exportation, cliquer sur le bouton « Exporter ».

Une fois l'exportation terminée, un fichier « ExportChorusPro.xml » est créé sur votre poste. Il contient les informations de vos factures ainsi que le pdf crypté de chaque facture. Un message vous informe de l'emplacement du fichier et vous propose d'ouvrir le dossier correspondant.

## Dépôt du fichier sur le portail

| Connectez-vous | au      | portail | de | Chorus | Pro, | puis | sur | l'écran | d'accueil | cliquez | sur |
|----------------|---------|---------|----|--------|------|------|-----|---------|-----------|---------|-----|
| + Déposer un   | ne fact | ture    |    |        |      |      |     |         |           |         |     |
|                |         |         |    |        |      |      |     |         |           |         |     |

L'écran de dépôt apparait, renseignez les informations comme ci-dessous :

| Dépôt d'une nouvelle        | facture                                    | × |                                                                            |
|-----------------------------|--------------------------------------------|---|----------------------------------------------------------------------------|
| Format de dépôt :           | XML mixte                                  | • | Format de dépôt : XML mixte                                                |
| Syntaxe :                   | CPP Facture Min                            | • | Syntaxe : CPP Facture Min                                                  |
| Structure :                 |                                            | ¥ | Votre structure doit apparaitre dans<br>la liste déroulante correspondante |
| Choix du fichier à importer | Choisissez un fichier Aucun fichier choisi |   |                                                                            |
|                             | ← Annuler                                  |   |                                                                            |

Il ne vous reste plus qu'à importer votre fichier « ExportChorusPro.xml » provenant de Dreamflore, en cliquant sur **« Choisissez un fichier »**, puis en cliquant sur **« Continuer »**.

### Contrôle par Chorus Pro

Vos factures sont alors envoyées à Chorus Pro. Ce dernier effectue alors un contrôle de format du lot et vérifie qu'il est conforme aux attentes suivantes :

- le fichier joint est sain (il ne contient pas de virus) ;
- l'extension du fichier est cohérente avec le format de fichier déposé ;
- la taille du fichier ne dépasse pas la taille maximale autorisée (4 Mo) ;

Si tous les contrôles sont bons, le lot est enregistré dans Chorus Pro. Une fenêtre de confirmation s'affiche et indique à l'utilisateur le numéro attribué à son lot.

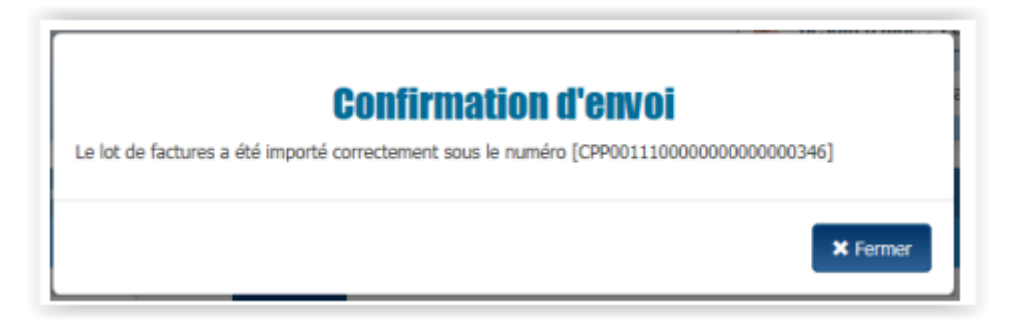

Vous aurez la possibilité de suivre le traitement du lot dans l'espace « Suivi des flux ».

Dans un second temps, Chorus Pro traite les factures présentes dans le lot

- Les factures présentes dans le lot et conformes seront créées dans Chorus Pro : vous pourrez alors les visualiser dans l'espace « Mes factures émises ».

- Les factures présentes dans le lot et non conformes ne seront pas créées dans Chorus Pro : vous en serez informé au travers du compte rendu d'intégration accessible dans l'espace « Suivi des flux » et aurez la possibilité de redéposer un nouveau lot corrigé pour créer ces factures.